# Bonnes pratiques pour la mise en place d'une évaluation : activité TEST

Continuité pédagogique

| Version :   | 1.0                                                  |
|-------------|------------------------------------------------------|
| Date :      | 11 mai 2020                                          |
| Auteur(s) : | Noureddine Azouar                                    |
|             | Dominique Perrin                                     |
|             | Maxime Taisne                                        |
|             | Téodorina Tibar                                      |
| Copyright : | Service techno-pédagogique, DIP, Université de Lille |
| Licence :   | BY-NC-SA                                             |

Cette fiche a pour objectif de vous guider dans le **paramétrage** adapté d'une activité *test* (sur Moodle ) en vue de la tenue d'un **examen à distance.** 

# 🔑 Test Moodle

L'activité Test de Moodle permet de concevoir des tests en ligne composés de différents types de questions auto corrigées : à choix multiple, à réponses courtes, à trous, calculées...

Les notes sont calculées automatiquement (à l'exception de tests comportant de questions ouvertes).

# A

Si vous n'avez jamais utilisé l'activité **test** consultez le tutoriel<sup>[https://infotuto.univ-lille.fr/fiche/test-evaluer]</sup> proposé par le site InfoTuto.

## Découvrir l'activité test avec le rôle "étudiant"

Un exemple d'épreuve côté étudiant : inscription facile à partir de la page d'accueil de Moodle<sup>[https://m oodle.univ-lille.fr]</sup> avec le code **ntihm2** 

## Rappel :

Un Test se compose de deux entités distinctes :

- les questions, organisées en catégories au niveau de la banque de questions du cours
- l'activité **Test** : liste de questions choisies depuis la banque (avec possibilité d'un choix aléatoire) et les paramètres de cette activité (dans notre cas adapté pour l'épreuve non surveillée à distance)

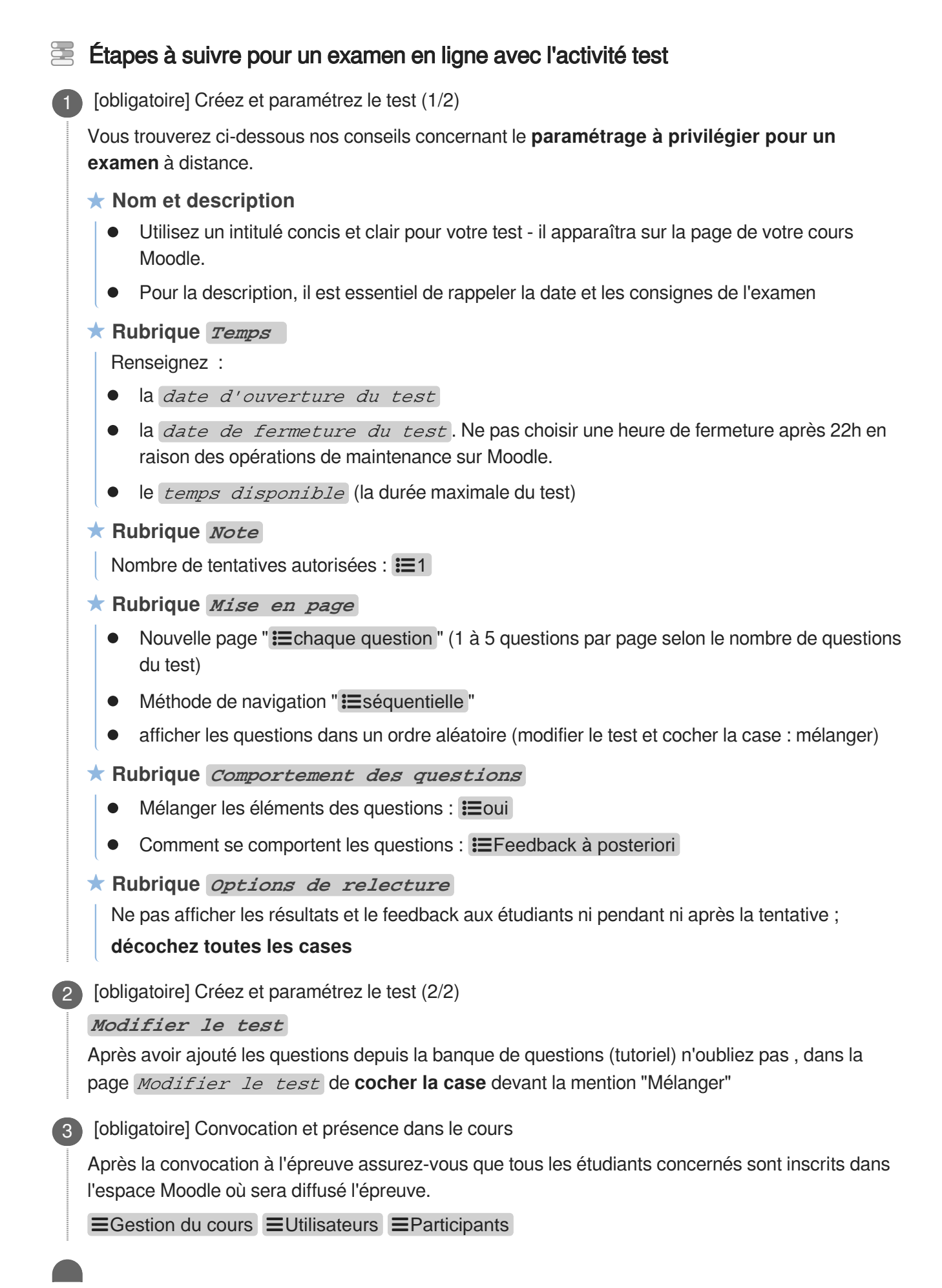

### (recommandé] Organisez un "test technique" quelques jours avant l'examen

Si c'est la première fois où vous utilisez l'activité *test* avec vos étudiants nous vous conseillons de mettre en place une activité test comportant quelques questions du même type technique que les questions prévues pour l'épreuve (qcm, appariement, texte à trous...)

[obligatoire] Présence en ligne pendant l'épreuve

5

 $\star$ 

A

Mettez en place un canal de communication avec les étudiants au cas où ils rencontreraient un problème quelconque (interne ou externe à Moodle).

Évitez de modifier les paramètres du test pendant l'épreuve.

6 [obligatoire] Consultez les résultats ; téléchargez les notes

Dès la fermeture du test vous pouvez :

- consulter et télécharger les notes (revoir tutoriel<sup>[https://infotuto.univ-lille.fr/fiche/test-evaluer]</sup>)
- consulter les réponses des participants ( = gestion du test = Réponses des participants)
- disposer des statistiques sur les résultats ( = gestion du test = Statistiques)

#### Gestion des étudiants bénéficiant d'un tiers temps

Vous pouvez gérer les tiers temps en utilisant les dérogations utilisateur ; si plusieurs étudiants bénéficient d'un tiers temps il est conseillé de les inscrire dans un groupe et ensuite ajouter une dérogation de groupe.

#### Votre cours est organisé en groupes

Utilisez le paramètre *Mode Groupe* avec la valeur "Egroupes séparés " dans la rubrique *Réglages courants* 

#### Solutions pour les grands effectifs

Si vous prévoyez de faire passer une épreuve à plus de 300 étudiants, merci de prendre contact avec la DIP à l'adresse dip-acp@univ-lille.fr. en indiquant "**examen**" dans l'objet du message